# **Notification setup**

Sign In

Login (Email)

Password:

**CMA CGM Group eBusiness** 

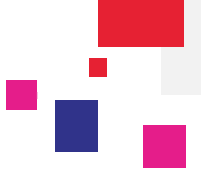

#### Login to eBusiness on the CMA CGM Group websites:

| URLs: CMA-CGM | https://www.cma-cgm.com/      |
|---------------|-------------------------------|
| ANL           | https://www.anl.com.au/       |
| CNC           | http://www.cnc-ebusiness.com/ |
| USLines       | http://www.uslines.com/       |
|               |                               |

Forgotten Password?

Sign In

### Go to eBusiness / My Subscriptions

| Our Offer           | Tariffs               | Shipment                                 | Profile            |
|---------------------|-----------------------|------------------------------------------|--------------------|
| My Homepage         | Tariffs Finder        | Shipment Dashboard                       | Registration       |
|                     | Charge Finder         | Submit SI                                | Account Management |
| Container Tracking  | Demurrage - Detention | SI Dashboard                             | My Notifications   |
| Search              | Quotation Request     |                                          | My Subscriptions   |
| Container Dashboard | Insurance Request     | Documents                                |                    |
| Schedules           | Low Sulphur           | Document Dashboard                       |                    |
|                     |                       | Draft to be Reviewed                     |                    |
| Routing Finder      | Booking               | Original Available                       |                    |
| Voyage Finder       | Request Booking       | A CONTRACTOR OF CONTRACTOR OF CONTRACTOR |                    |
| Port Schedules      | Booking Dashboard     | Invoice                                  |                    |
| Eco Calculator      |                       | Invoice Dashboard                        |                    |

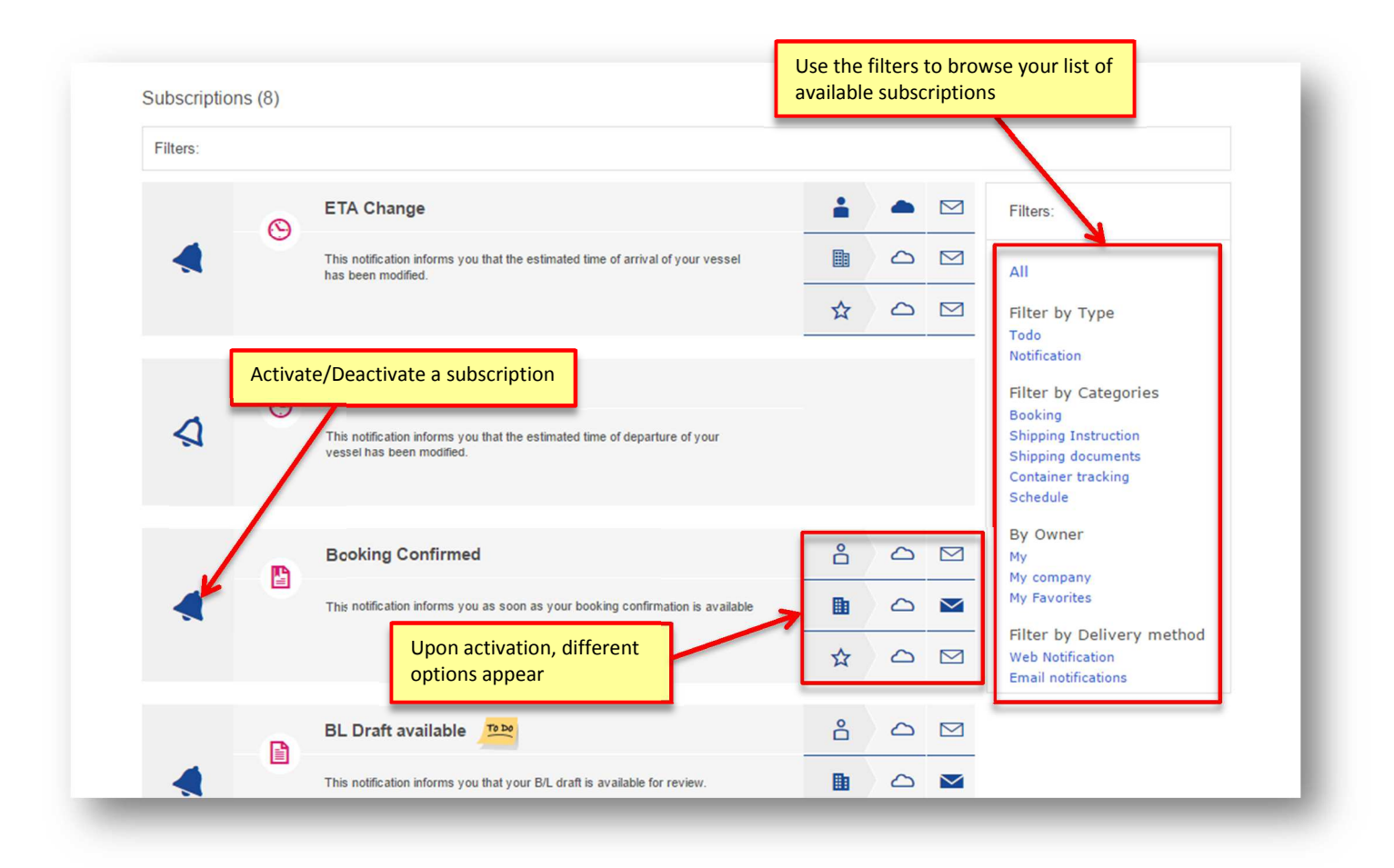

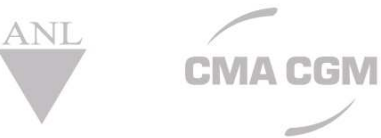

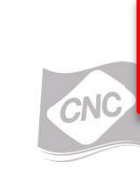

You can choose to be notified through your web Notification Center (see below), or by e-mail. You may even select both channels.

SC

## **Notification setup**

**CMA CGM Group eBusiness** 

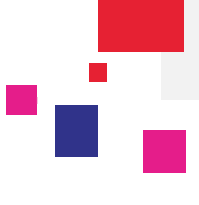

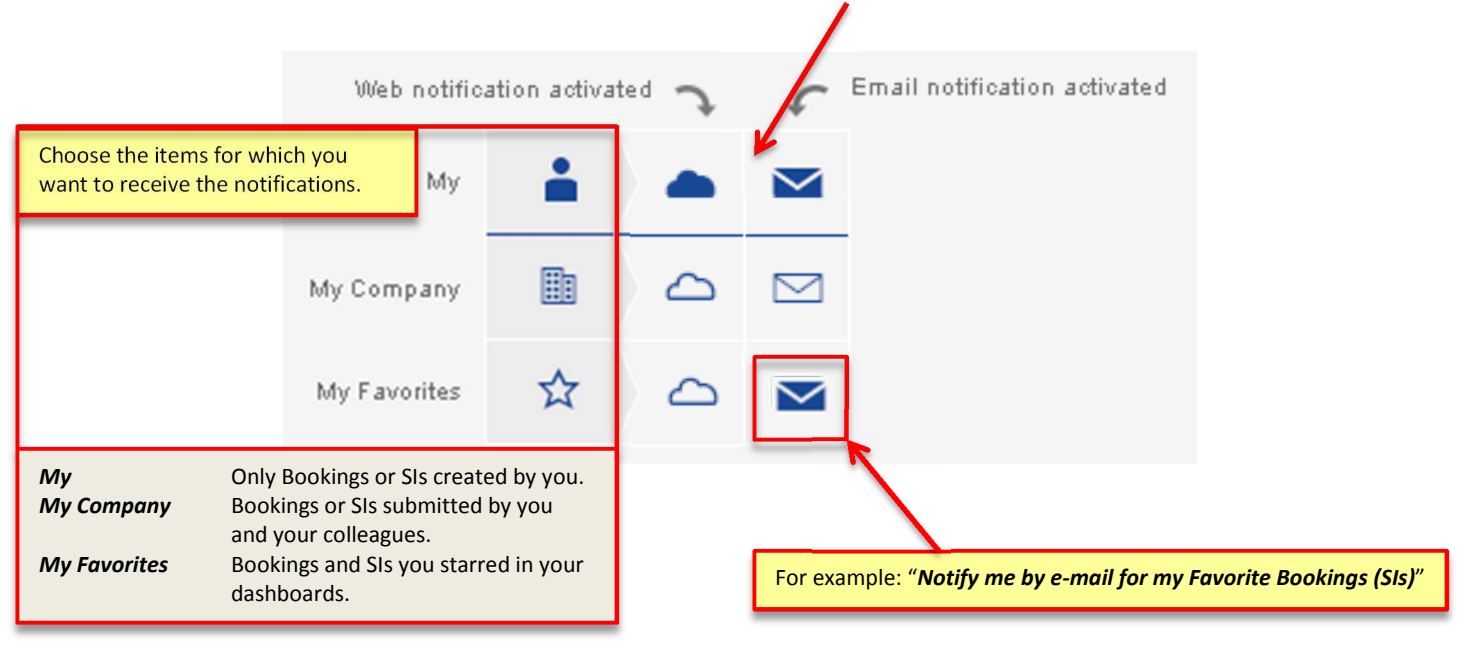

### Web notifications (cloud icon ) appear both in:

• The Notification Center: located at all times next to your name while logged in.

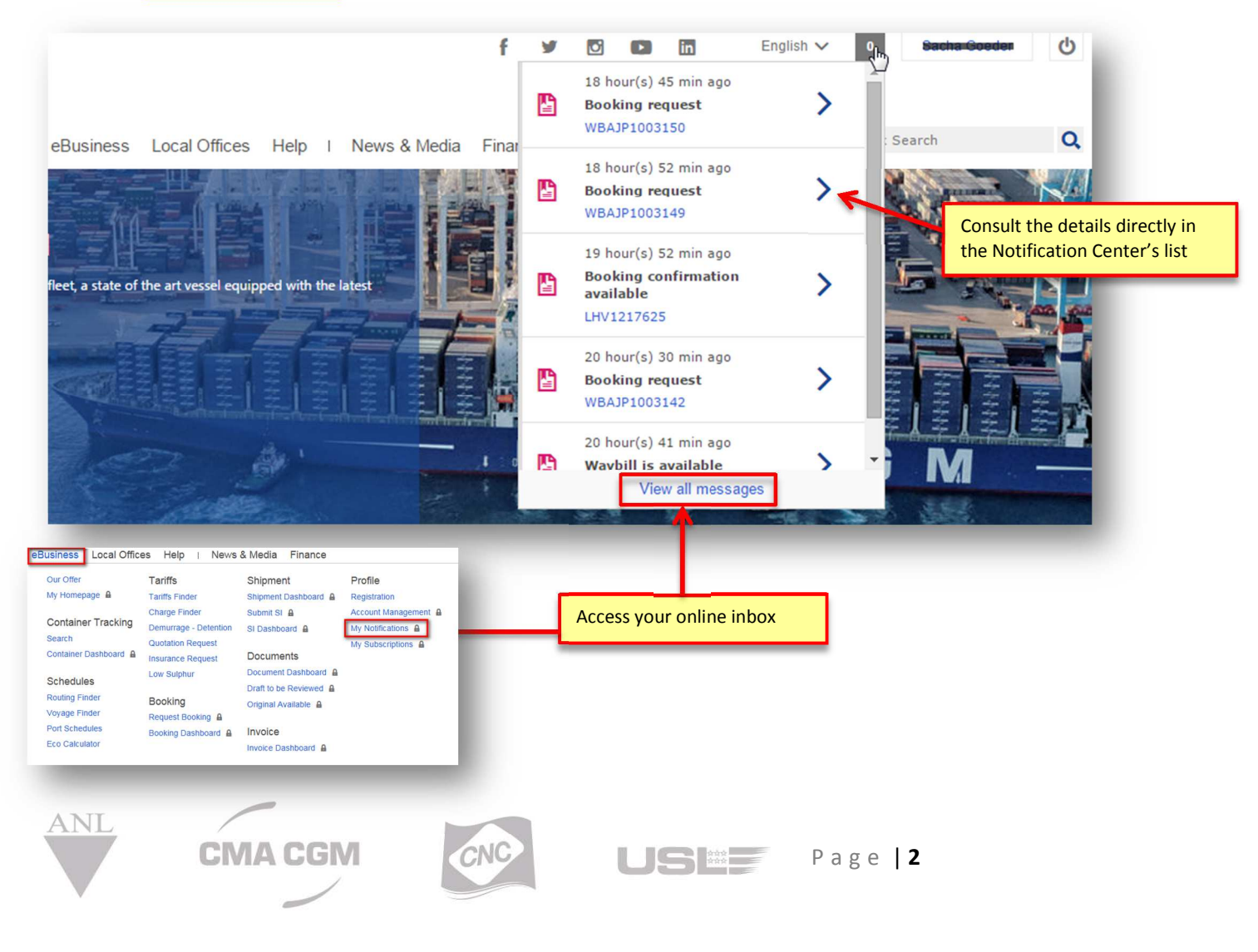

# **Notification setup**

**CMA CGM** 

**CMA CGM Group eBusiness** 

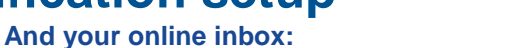

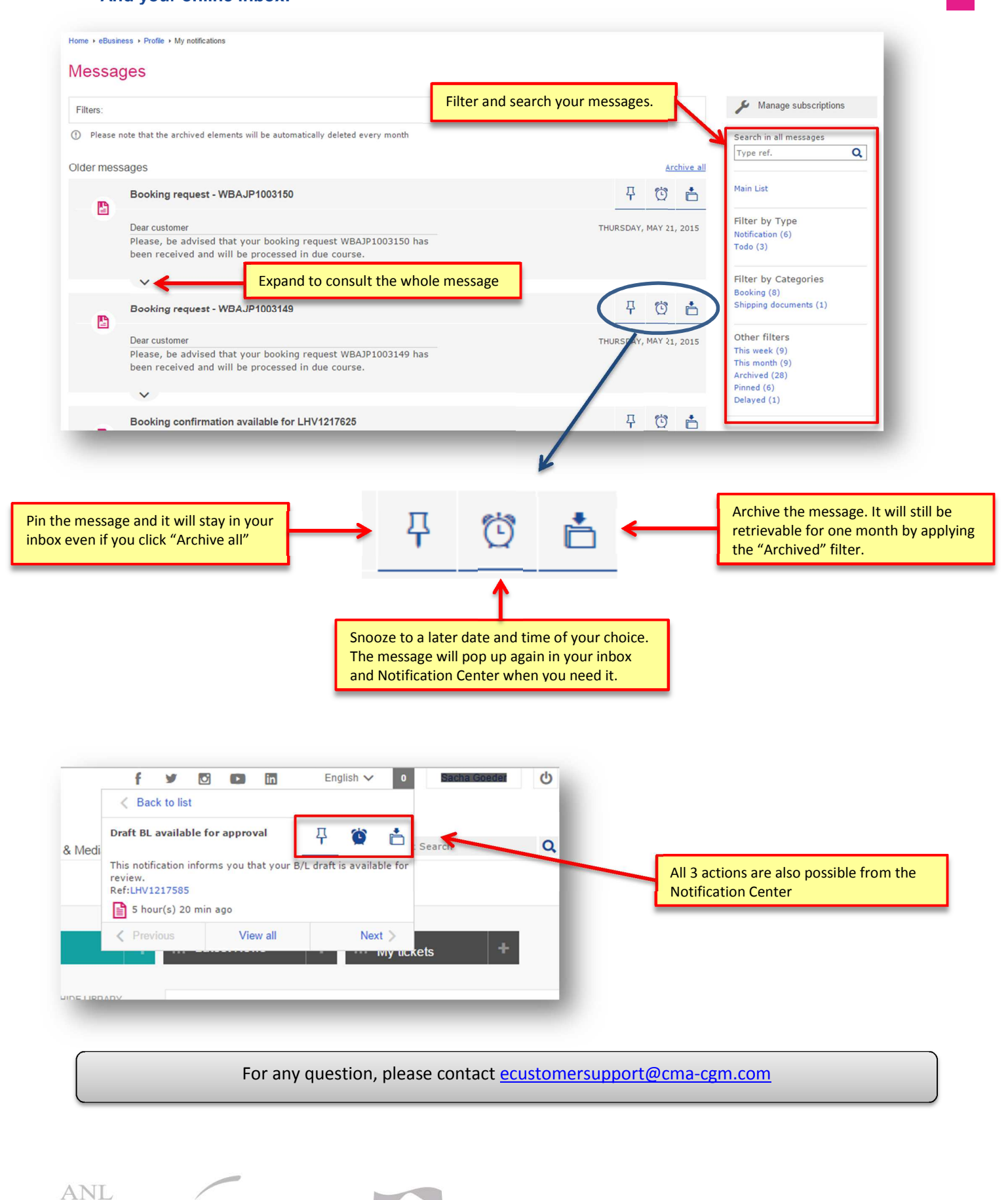

JS Page | 3